## 學生個人體適能成績證明-步驟流程說明

| ☆ 救育部體育零體递能網站 × ↔ 歐迎使用            | 糟选能資料暨游泳與自□ X □ (41) 體速能資料上傳操作詞明步□ X □ +                                                                                                    | ~ - 0 X                                     |
|-----------------------------------|----------------------------------------------------------------------------------------------------|---------------------------------------------|
| ← → C ≜ fitness.org.tw            |                                                                                                    | 🖻 ★ 🛤 🗊 💷 🥺 :                               |
| ✔ Yahoo!奇摩 🧧 體育 🧌       歡迎來到 教育 [ | 🕽 屏東縣政府教育者 🔶 恆春國中 學務管理 📀 屏東縣恆暮鏡恆春 💶 YouTube 📒 已匯入 📀 搞描植 🍣 屏東體窝網109縣運 🐺 🏢 !                                                                                                    | 歡迎來到 教育 » 🧧 其他書詞                            |
| 教育                                | 語體育署體適能網站<br>                                                                                                    | <b>&amp;</b>                                |
| 最新消息<br>體適能介紹<br>體適能測驗<br>體適能常模   | 学校<br>檀道能<br>游泳興<br>絵測站                                                                                                    | <b>教師</b><br>資料上傳<br>自救能力上傳<br>團體報名<br>報名管理 |
| 線上評估建議處方                          | ▲ 教育部體育署<br>學生<br>後測站<br>健康體                                                                                                    | / 家長<br>個人報名<br>寶網路護照                       |
| 資料卜載                              | <b>最新消息</b> 更多 跑步大                                                                                                    | 撲滿                                          |
| 相關網站                              | 【2022/02/11】【體適能】體適能上傳操作影片及常見Q&A 跑步知<br>【2022/03/18】111年度國民體適能指導員檢定考試<br>【2022/08/22】【PACER】未完成 PACER & 仰臥捲腹學校請注意!!!!!<br>【2021/10/18】110年第二梯次國民體適能指導員臺北及花麺場次檢定考試時間表<br>【2021/08/24】110年第一梯次指導員檢定考試、梯次時間資訊<br>【2021/07/28】110年國民體適能指導員第一梯次暨第二梯次按證檢定簡章 | ■   點進去                                     |

### 2. 帳號:身分證字號 → (第一次)密碼: 填學號 → 勾選「我不是機器人」

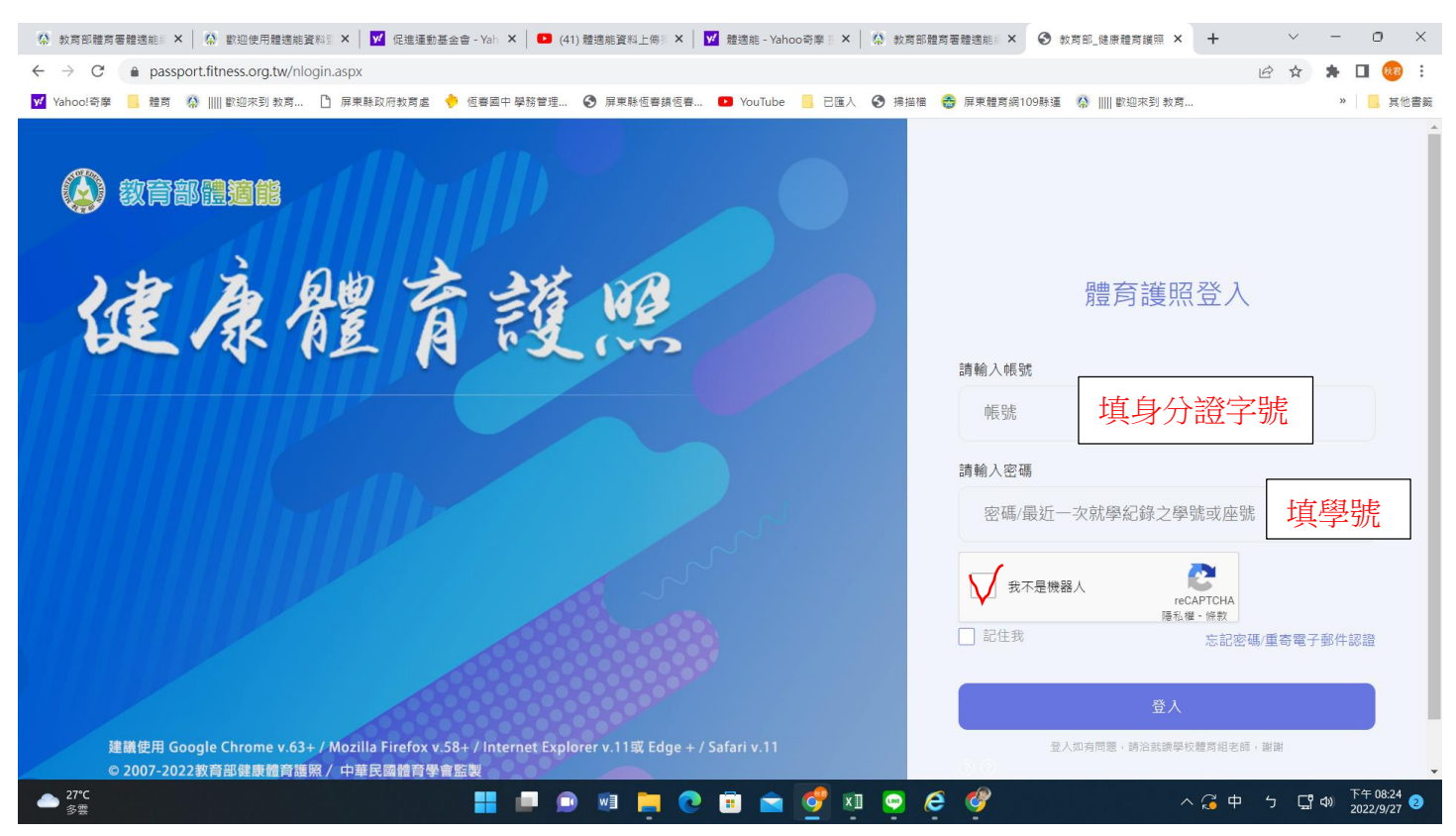

#### 3. 認證信箱(建議學校給的信箱) →設定密碼(建議為 Aa 學號)

| ☆ 教育部體育署體適能計 × │ ☆ 歡迎使用體適能資料計 × │ ▼ 促進運動基金會 - Yal                                          | ■ 🗙 📔 (41) 體適能資料上傳測 🗙 📔 💆 體適能 - Yahoo奇摩 🗄 🗙 🗍                                                         | ✿ 教育部體育署體遺態: × ◆ ● 健康體育護照登入帳: × + · · · · · · · · · · · · · · · · · · |
|--------------------------------------------------------------------------------------------|----------------------------------------------------------------------------------------------------|-----------------------------------------------------------------------|
| $\leftarrow$ $\rightarrow$ C $($ <b>a</b> passport.fitness.org.tw/applyNewAccountRule.aspx |                                                                                                    | 여 🖻 🖈 🖡                                                               |
| 📝 Yahoo!奇摩 📙 體育 🧌 🏢 歡迎來到 教育 🎦 屏東縣政府教育處 🔶 恆春國                                               | 如中學務管理 📀 屏東縣恆春鎮恆春 🕨 YouTube 📙 已匯入                                                                     | 🔇 掃描檔 🔮 屏東體育網109縣運 🥻 🏢 歡迎來到 教育 »                                      |
| 基於安全性<br>您第一一次使<br>在您同時完                                                                   | 教育部健康體育護照<br>考量,自109學年度起健康護照登入系統將不再使用學生開<br>用健康體育護照時,必需自訂登入密碼,並提供EMail作希<br>成此二項資料設定之前,每次登入都會顯示此頁,最晚必 | <sup>夏</sup> (座)號,作為登入密碼<br>同認證之用,<br>須於2021/07/31前完成設定               |
| ·····································                                                      | □ 顯示密碼                                                                                                |                                                                       |
| 確認密碼:                                                                                      |                                                                                                    | <b>認證信箱</b> :建議用學校所提供的                                                |
| 密碼長度:8-                                                                                    | -30 且需為大小寫英文字母與數字組合<br>送出 略過繼續使用健康護照                                                                  | st @hcjh.ptc.edu.tw                                                   |
|                                                                                            |                                                                                                    | <b>密碼</b> :建議設定<br>Aa 學號                                              |

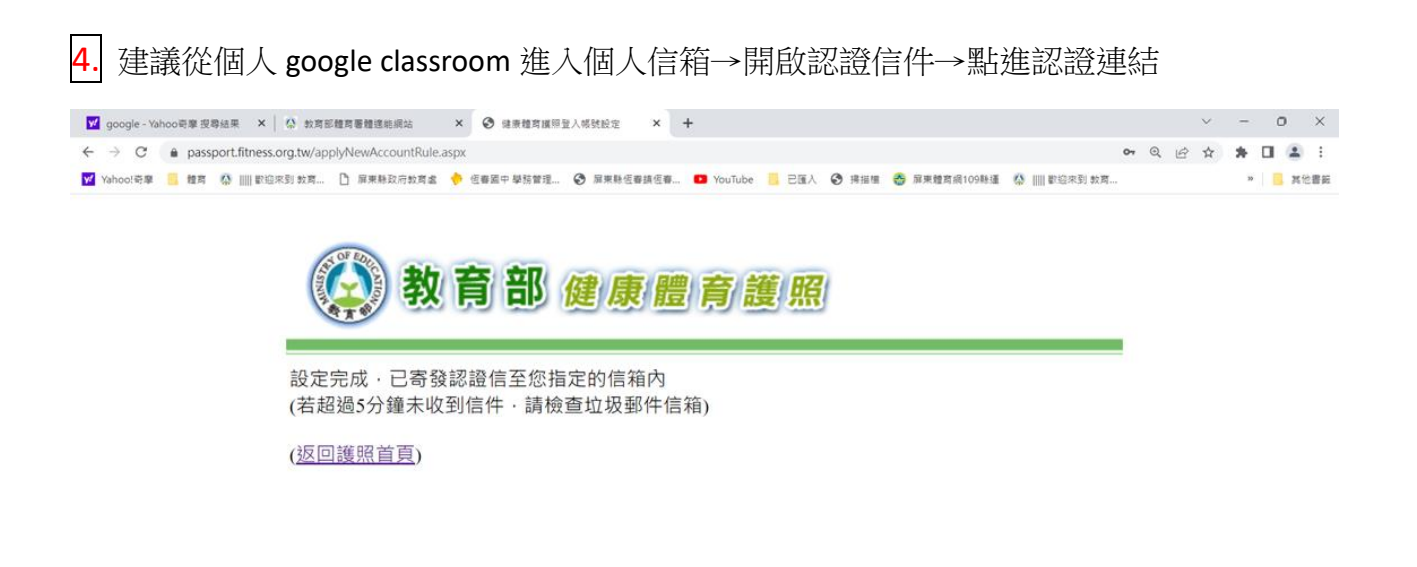

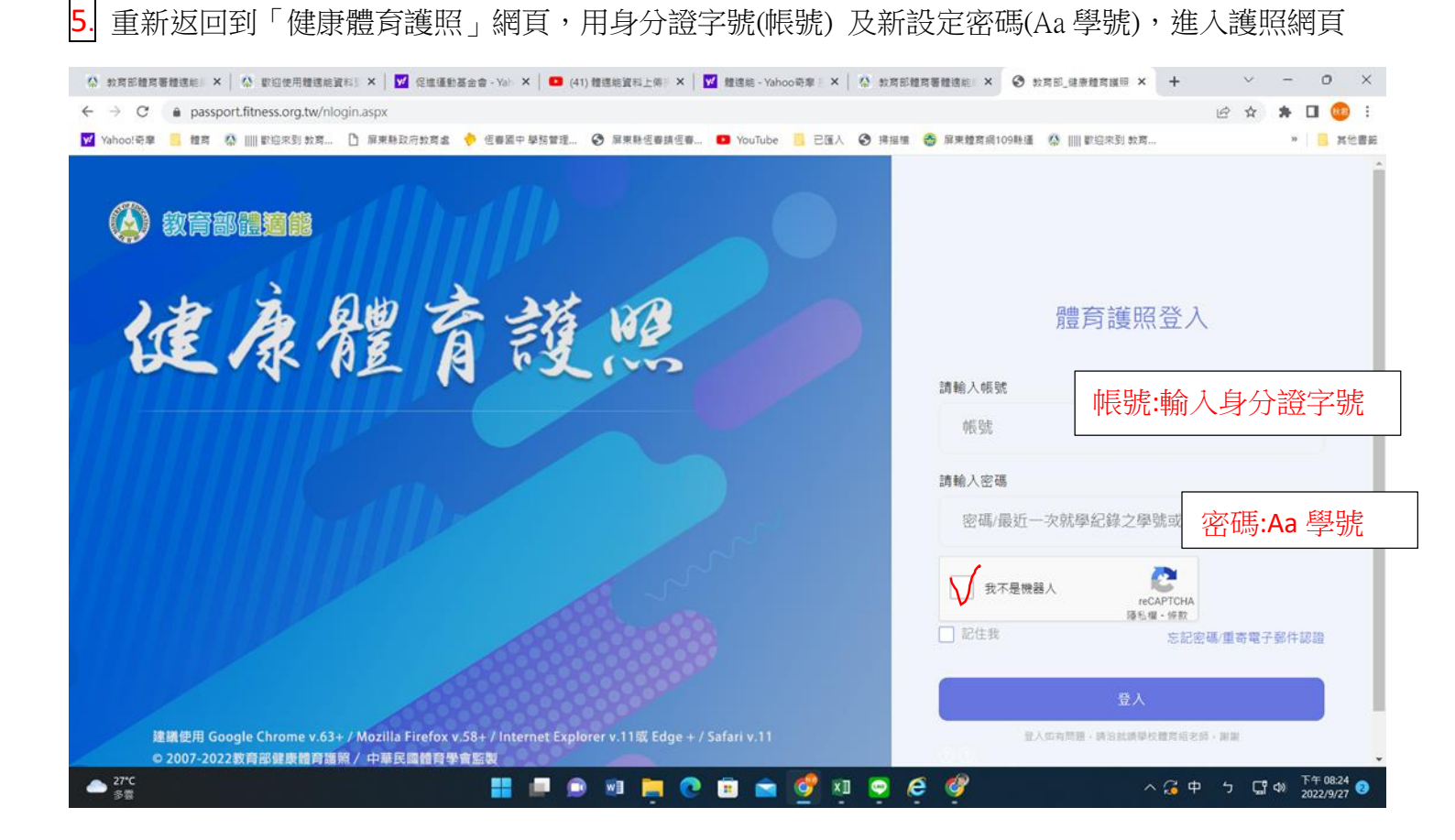

### 6. 點入「列印成績證明」

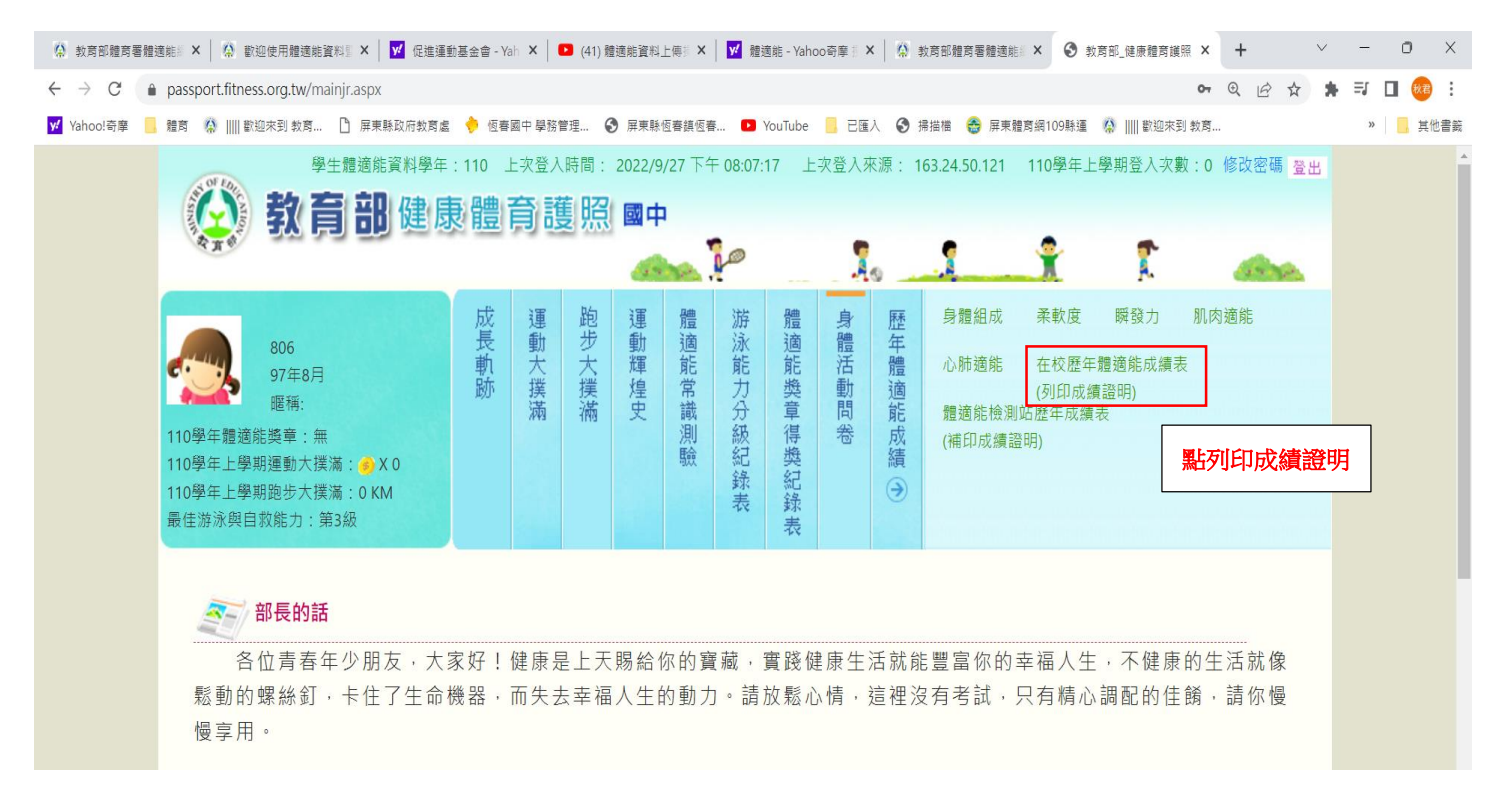

### 7. 點選欲列印之年度

| 🏟 教育部體育署體連維 × 🛛 🏠 歡迎使用體連維資料 I × 🛛 🗹 促                                                                                                    | 進運動基金會 - Yah                                                   | × 1 (41) 體適  | 能資料. | 上傳想 | ×               | ✔ 體適前        | - Yahoo奇摩             | ×   🔅             | 教育部體育署體           | ː邇能編 ×             | <b>③</b> 教) | 育部_健! | 兼體育護照 × | +     |    | ~ | -                     | 0                           | ×   |
|----------------------------------------------------------------------------------------------------|----------------------------------------------------------------|--------------|------|-----|-----------------|--------------|-----------------------|-------------------|-------------------|--------------------|-------------|-------|---------|-------|----|---|-----------------------|-----------------------------|-----|
| ← → C 🔒 passport.fitness.org.tw/mainjr.aspx#                                                                                                    |                                                                |              |      |     |                 |              |                       |                   |                   |                    |             |       | 07      | QÉ    | \$ | * | ≡J                    | 🗆 👯                         | ÷   |
| ✔ Yahoo!奇摩 🦲 體育 🧌       歡迎來到 教育 🗋 屏東縣政府教                                                                                                    | 育處 🔶 恆春國                                                       | 中 學務管理 🔇     | 屏東縣( | 回春鎮 | 恆春              | 🗈 Υοι        | iTube 📙 t             |                   | 掃描檔 😁 🥫           | <b>屏東體</b> 寛網109   | 縣運          | ۵ 📖   | 歡迎來到 教育 |       |    |   | *                     | 其                           | 他書籤 |
| [產+編送用約4項(2)1/1/1 (平/加77 × 1/1)     [第一]     [注:1]     [注:1]     [:1]     [:1]     [:1]     [:1]     [:1]     [:1]     [:1]     [:1]     [:1]     [:1]     [:1]     [:1]     [:1]     [:1]     [:1]     [:1]     [:1]     [:1]     [:1]     [:1]     [:1]     [:1]     [:1]     [:1]     [:1]     [:1]     [:1]     [:1]     [:1]     [:1]     [:1]     [:1]     [:1]     [:1]     [:1]     [:1]     [:1]     [:1]     [:1]     [:1]     [:1]     [:1]     [:1]     [:1]     [:1]     [:1]     [:1]     [:1]     [:1]     [:1]     [:1]     [:1]     [:1]     [:1]     [:1]     [:1]     [:1]     [:1]     [:1]     [:1]     [:1]     [:1]     [:1]     [:1]     [:1]     [:1]     [:1]     [:1]     [:1]     [:1]     [:1]     [:1]     [:1]     [:1]     [:1]     [:1]     [:1]     [:1]     [:1]     [:1]     [:1]     [:1]     [:1]     [:1]     [:1]     [:1]     [:1]     [:1]     [:1]     [:1]     [:1]     [:1]     [:1]     [:1]     [:1]     [:1]     [:1]     [:1]     [:1]     [:1]     [:1]     [:1]     [:1]     [:1]     [:1]     [:1]     [:1]     [:1]     [:1]     [:1]     [:1]     [:1]     [:1]     [:1]     [:1]     [:1]     [:1]     [:1]     [:1]     [:1]     [:1]     [:1]     [:1]     [:1]     [:1]     [:1]     [:1]     [:1]     [:1]     [:1]     [:1]     [:1]     [:1]     [:1]     [:1]     [:1]     [:1]     [:1]     [:1]     [:1]     [:1]     [:1]     [:1]     [:1]     [:1]     [:1]     [:1]     [:1]     [:1]     [:1]     [:1]     [:1]     [:1]     [:1]     [:1] |                                                                |              |      |     |                 |              |                       |                   |                   |                    |             |       |         |       |    |   |                       |                             |     |
|                                                                                                    |                                                                |              |      |     |                 |              |                       |                   |                   |                    |             |       |         |       |    |   |                       |                             |     |
| 學年度                                                                                                    | 檢測學校 班                                                         | 王級 學號(或座號)   | 年齡   | 身高  | 短重              | BMI(評等)      | 坐姿體前彎<br>(PR值)(評等)    | 立定跳盪<br>(PR值)(評等) | 仰臥起坐<br>(PR值)(評等) | 心肺適能<br>(PR值)(評等)  | 獎章          |       |         |       |    |   |                       |                             |     |
| 110                                                                                                    | 縣立恆春國中 80                                                      | 06 1090170   | 13   | 162 | 47              | 18<br>(正常館夏) | 21<br>(19)(請加強)       | 155<br>(76)(銀牌)   | 25<br>(33)(中等)    | 331<br>(15)(諸加強)   |             |       |         |       |    |   |                       |                             |     |
| 109                                                                                                    | 縣立恆春國中 70                                                      | 06 1090170   | 12   | 161 | 43              | 17           | 22                    | 150               | 25                | 322                |             |       |         |       |    |   |                       |                             |     |
| 109                                                                                                    | 時立夜 <b>来</b> 同小 一六                                             | -年三年 102125  | 11   | 157 | 44              | (止常期里)<br>18 | (24)(110/JU591)<br>25 | (75)(銀/稗)<br>137  | (42)(中場)<br>14    | (20)(論/川5里)<br>361 |             |       |         |       |    |   |                       |                             |     |
| 100                                                                                                    | TRUE WAND                                                      | (40)120      |      | 137 |                 | (正常範圍)<br>17 | (34)(中等)<br>27        | (61)(銅牌)<br>152   | (11)(請加強)         | (10)(铸加强)<br>337   |             |       |         |       |    |   |                       |                             |     |
| 107                                                                                                    | 縣立恆春國小 50                                                      | 06 103125    | 11   | 150 | 39              | (正常範圍)       | (42)(中等)              | (82)(銀牌)          | (10)(請加強)         | (20)(請加強)          |             |       |         |       |    |   |                       |                             |     |
| 106                                                                                                    | 縣立恆春國小 四                                                       | 9年己班 11      | 10   | 142 | 36              | 18<br>(正常範圍) | 34<br>(74)(銅牌)        | 180<br>(99)(金牌)   | 27<br>(71)(銅牌)    | 286<br>(71)(銅牌)    | 銅           |       |         |       |    |   |                       |                             |     |
| 105                                                                                                    | 縣立聯興國小 30                                                      | 02 10324     | 8    | 131 | 33              | 19<br>(読香)   | 未檢測                   | 未檢測               | 未檢測               | 未檢測                |             |       |         |       |    |   |                       |                             |     |
| 104                                                                                                    | 熱立聯環園小 20                                                      | 01 10324     | 7    | 127 | 28              | 17           | 未檢測                   | 未檢測               | 未檢測               | 未檢測                |             |       |         |       |    |   |                       |                             |     |
| 100                                                                                                    |                                                                |              |      | 100 | 20              | (正常範重)<br>19 | (-)(-)<br>未檢測         | (-)(-)<br>未檢測     | (-)(-)<br>未檢測     | (-)(-)<br>未檢測      |             |       |         |       |    |   |                       |                             |     |
| 103                                                                                                    | 103 释立脚回题小 101 10324 6 122 28 (通重) (2)(-) (-)(-) (-)(-) (-)(-) |              |      |     |                 |              |                       |                   |                   |                    |             |       |         |       |    |   |                       |                             |     |
| 之利的                                                                                                    | 升學加分會料:                                                        |              |      |     |                 |              |                       |                   |                   |                    |             |       |         |       |    |   |                       |                             |     |
| 選擇                                                                                                    | 響年度: 110▼                                                      | 開啟列印頁        |      |     | 選               | 欲列日          | 们之年                   | 度                 |                   |                    |             |       |         |       |    |   |                       |                             |     |
|                                                                                                    |                                                                |              | )    |     | 調調              | (在度· 11      |                       |                   |                   |                    |             |       |         |       |    |   |                       |                             |     |
|                                                                                                    |                                                                | /            |      | 72  | 51 <b>4-7</b> - | ·+/2 · [1]   | 0 -                   |                   |                   |                    |             |       |         |       |    |   |                       |                             |     |
|                                                                                                    |                                                                |              |      |     | E               | BMI          |                       |                   |                   |                    |             |       |         |       |    |   |                       |                             |     |
|                                                                                                    |                                                                |              |      |     |                 |              |                       |                   |                   |                    |             |       |         |       |    |   |                       |                             |     |
|                                                                                                    |                                                                | 007          |      |     |                 |              | -                     | +6 -              |                   |                    |             |       |         |       |    |   |                       |                             |     |
|                                                                                                    |                                                                | 瞒            | 發刀   |     |                 |              | 采                     | 軟度                |                   |                    |             |       |         |       |    |   |                       |                             |     |
|                                                                                                    |                                                                |              | 5    | ~   | _               | 1            | ~                     |                   |                   |                    |             |       |         |       |    |   |                       |                             |     |
|                                                                                                    |                                                                |              |      |     |                 | ×            | . /                   |                   |                   |                    |             |       |         |       |    |   |                       |                             |     |
|                                                                                                    |                                                                |              |      |     |                 | 1            |                       |                   |                   |                    |             |       |         |       |    |   |                       |                             |     |
|                                                                                                    |                                                                |              |      | 1   | 1               | )            |                       |                   |                   |                    |             |       |         |       |    |   |                       |                             |     |
|                                                                                                    |                                                                |              |      | V   | •               |              | V                     | _                 |                   | ~                  |             |       |         |       | _  | _ |                       |                             | *   |
| ● 27°C<br>多雲                                                                                                    |                                                                | <b>– – –</b> |      |     | C               |              | È 🤦                   | XII 🤇             |                   | 9                  |             |       |         | へ 🔏 英 | 5  | 도 | 1)) <sup>T</sup><br>2 | <<br>5<br>48:48<br>022/9/27 | 2   |

# 8. 登打姓名→拿至體育組蓋學校戳章,完成。

| 🕻 教育部體育署體 🗙                                                                                                    |                                                                      | 歡迎使                     | 用體適能       | lì ×       | <mark>У</mark> 促進運動基金會 - × | (41) 體適能資料  | 料上 🗙 🛛 <mark> </mark> 2 體適能 - Yai | hoo= 🗙   🤮  | 救育部體育署體 | 🛛 🗙 🕑                   | 教育部_健康體育 ×  | 健康體肓網路護照 ×         | +   |      | $\sim$ | -             | 0                  | ×        |
|----------------------------------------------------------------------------------------------------|----------------------------------------------------------------------|-------------------------|------------|------------|----------------------------|-------------|-----------------------------------|-------------|---------|-------------------------|-------------|--------------------|-----|------|--------|---------------|--------------------|----------|
| $\leftarrow$ $\rightarrow$ C $\hat{\bullet}$ pa                                                                                                    | asspor                                                               | t.fitnes                | s.org.tv   | w/nFitr    | nessPrint.aspx?y=2022      | 2           |                                   |             |         |                         |             |                    | Q   | 6 \$ | *      | ≡ſ            | •                  | •        |
| ✔ Yahoo!奇摩 📙 軆                                                                                                    | 育 😭                                                                  | 歌                       | 迎來到 剝      | 故育         | 🗋 屏東縣政府教育處 🤞               | ● 恆春國中 學務管理 | . 😚 屏東縣恆春鎮恆春                      | . 🕒 YouTube | - 已匯入   | <ul> <li>掃描檔</li> </ul> | 会 屏東體育網109期 | 將運 	♀      歡迎來到 教育 | J   |      |        | >>            | <b>.</b> 1         | (他書籤     |
| 預豊施的           • 抗環学校: 終止注奉部           • 运 板: 806           • 学 说:           • 达 名:           • 达 名:           • 达 名:           • 达 名:           • 位 別: 女           • 出生半月: 中華民國           • 検測現年本時: 13 歳           • 検測現本: 13 歳 | <b>店檢</b> 》<br><sup>g ≠</sup><br>97 ≠ 8<br><sup>g ≠</sup><br>110 ≠ 5 | 則網<br>別網<br>月<br>月<br>月 | 各護則        | 照成編<br>登书。 | <sup>i證明</sup><br>「姓名      |             |                                   |             |         |                         |             |                    |     |      |        |               |                    |          |
| 检测项目                                                                                                    | 檢測成績                                                                 | 百分                      | 單項<br>結果   | 門柦<br>標準   | 備註                         |             |                                   |             |         |                         |             |                    |     |      |        |               |                    |          |
| 身體質量指數<br>(BNI=公斤/公尺2)                                                                                                    | 17, 73                                                               | -                       | 正常範<br>图   | -          |                            |             |                                   |             |         |                         |             |                    |     |      |        |               |                    |          |
| 肌耐力:<br>一分鐘眉膝仰臥起坐(次)                                                                                                    | 25                                                                   | 33                      | ÷\$        | 23         |                            |             |                                   |             |         |                         |             |                    |     |      |        |               |                    |          |
| 柔软度;<br>坐姿體前彎(公分)                                                                                                    | 21                                                                   | 19                      | 精加强        | 24         |                            |             |                                   |             |         |                         |             |                    |     |      |        |               |                    |          |
| 錄發力:<br>立定跳遠(公分)                                                                                                    | 155                                                                  | 76                      | 銀牌         | 120        |                            |             |                                   |             |         |                         |             |                    |     |      |        |               |                    |          |
| 心肺耐力: 800公尺跑走(秒)                                                                                                    | 331                                                                  | 15                      | 精加强        | 316        |                            |             |                                   |             |         |                         |             |                    |     |      |        |               |                    |          |
| ★★用#果: Thic用1.4: \$244<br>禁止怪春國中 中 華 民 國                                                                                                    | <u>門楹様単</u>                                                          | (考模百分<br>年              | 等粮25)<br>9 | 月          | 27 8                       | 最後重         | 拿到體育約<br>完成。                      | 且蓋學材        | 交戳章     | Ì                       |             |                    |     |      |        |               |                    |          |
| ▲ 27*C<br>多雲                                                                                                    | Ŧ                                                                    | 律定列印                    | 取消列        | 印          |                            |             | 0 🗐 📜 💽                           | 0 🥫 💼       | 🢇 🖣     |                         | e 🧳         |                    | ^ 🕃 | 英 勹  | ŗ      | <b>ሳ</b> )) 2 | 下午 08:5<br>022/9/2 | 0<br>7 2 |

#### 跑步大撲滿

:學生可自行登錄個人跑步紀錄(可記錄當天或補登錄前6天的紀錄)

撲滿: 就好像是在存錢一樣,每次跑步就像是在為自己個人健康儲值能量。

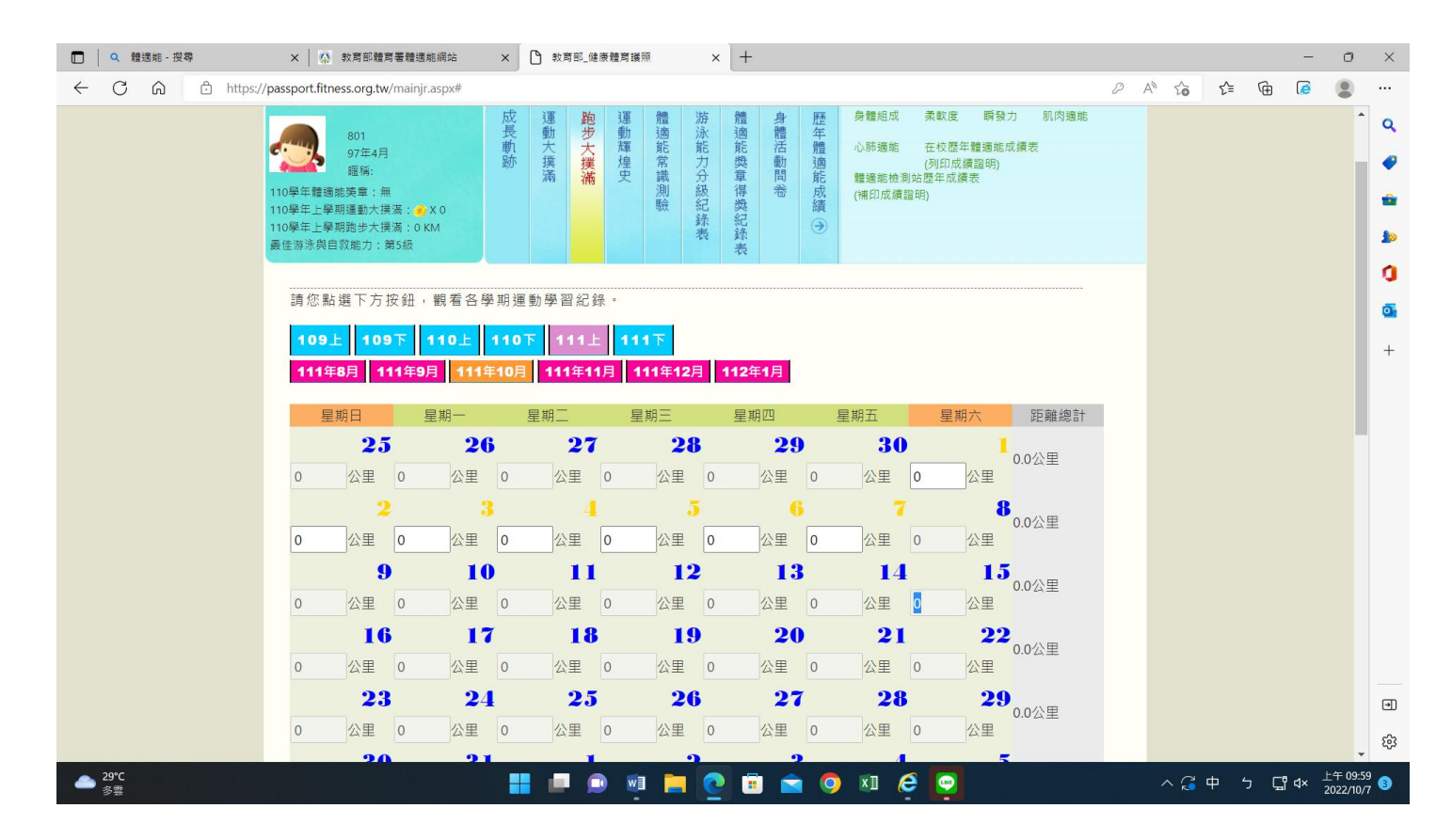